## 発表用データ提出方法

※ブラウザが「Internet Explorer」の場合の画面です。その他のブラウザを使用 する場合などには、多少画面が異なることがあります。

①YahooやGoogleなどの検索サイトで「ネット便」と入力し、検索する。

| ウェブ 画像 動画 知恵袋 地図 リアルタイム 一覧 🗹 |      |      |
|------------------------------|------|------|
| ネット便                         | Q 検索 |      |
| ▼                            |      | または、 |

ここからクリックする⇒ <u>【ネット便】無料無制限の大容量ファイル送信サービス –</u> トップページ (1ne. jp)

※こちらのURLをクリックした場合、③に直接接続されます。

②検索すると、以下のような画面が出るので、「ネット便 無料無制限の…」の文 字をクリック

| https://1ne.jp 💌                  |                                                                     | ここをクリック |
|-----------------------------------|---------------------------------------------------------------------|---------|
| 【ネット便】 無料無                        | 制限の大容量ファイル送信サーヒス                                                    |         |
| 無制限でデータ送受信可能な;<br>何度でもデータを送信できまう  | 大容量ファイル送信サービス「 <b>ネット便</b> 」。会員登録不要で<br>す。セキュリティも充実。データ便の姉妹サービスです … |         |
| <u>サービス説明ページ</u><br><u>各種操作方法</u> | <u>ファイル送信サービス「ネット便」</u><br><u>ネット便 Q&amp;A</u>                      |         |

③以下の画面になったら、「参照してファイルを選ぶ」を選択する。

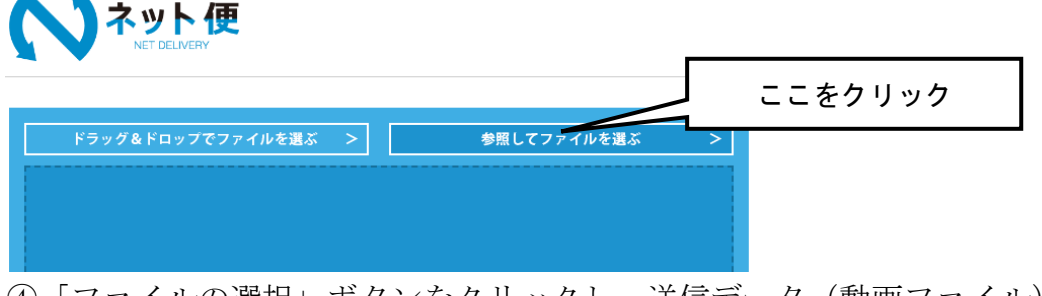

④「ファイルの選択」ボタンをクリックし、送信データ(動画ファイル)を保存 先から選択する。

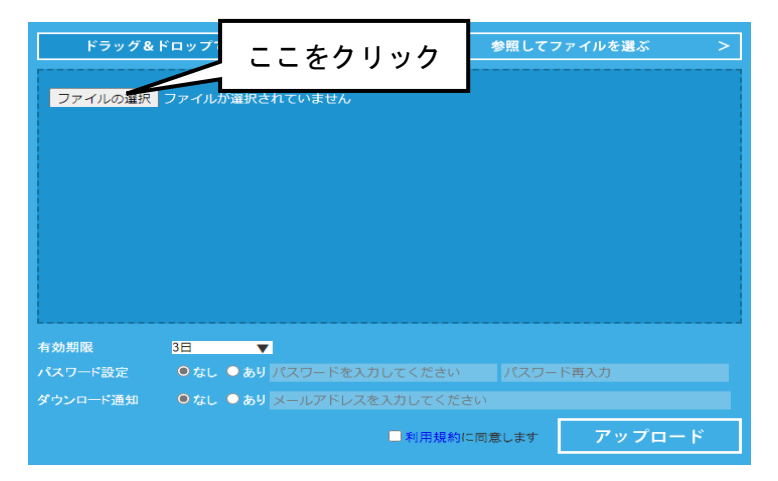

⑤「ファイル選択」エリアにデータが入っていることを確認し、「有効期限」、「パ スワード設定」、「ダウンロード通知」を設定したら「利用規約に同意」チェッ クボックスにチェックを入れてアップロードをクリック。

| ドラッグ&ドロップでファイルを選ぶ<br>Nowborl jag<br>NRM<br>NRM<br>ここに:                                                  | > 参照してファイルを選ぶ<br>データをドロップしてください                                                           | >                 |                     |
|----------------------------------------------------------------------------------------------------|-------------------------------------------------------------------------------------------|-------------------|---------------------|
| 有効期限 3日 ▼<br>パスワード設定 ・なし ●あり <mark>パスワード</mark>                                                         | ここに<br><u> 入力してく  パスワード第入力</u> 入れる                                                        | チェックを<br>。        |                     |
| ダウンロード通知 ・なし ●あり ×=ルアドレ<br>データのダウンロー有効期限、<br>パスワード設定、ダウンロード通知を                                          | スを入力してください<br>● 利用規約に同意します<br>アップロー<br>利用規約をご覧いただき、「アップロード」オ<br>ご同意頂はス方はチェック<br>クするとアップロー | <b>ド</b><br>- ドが聞 | アップロードを <b>クリック</b> |
| データのダウンロー有効期限、<br>パスワード設定、ダウンロード通知を<br>選択しまず。「パスワード設定」「ダウンロー<br>ド通知」が「あり」の方は、パスワード・メー<br>ルアドレスをご入力ください。 | 利用規約をご覧いただき、<br>つ同意頂ける方はチェック<br>を入れて下さい。<br>*アップロードには、利用規約の同意<br>が必須となります。                | <b>ド</b><br>- ドが開 | アップロードを <b>クリック</b> |

⑥ アップロード中、画面がアップロード完了画面に切り替わるまでお待ちください。時間帯やファイル容量によっては時間が非常にかかることがあります。

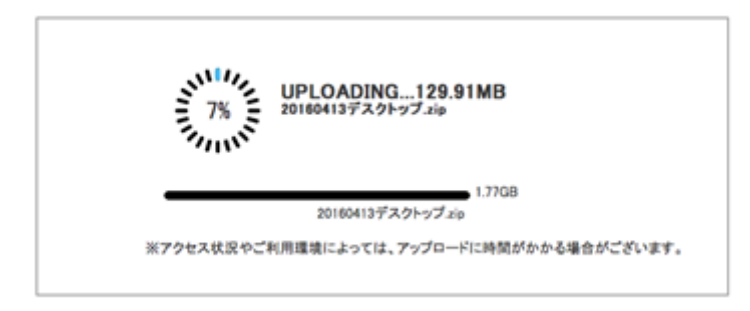

⑦ アップロードが完了すると、以下の図のようになるので、「URL取得画面へ」 をクリックする。

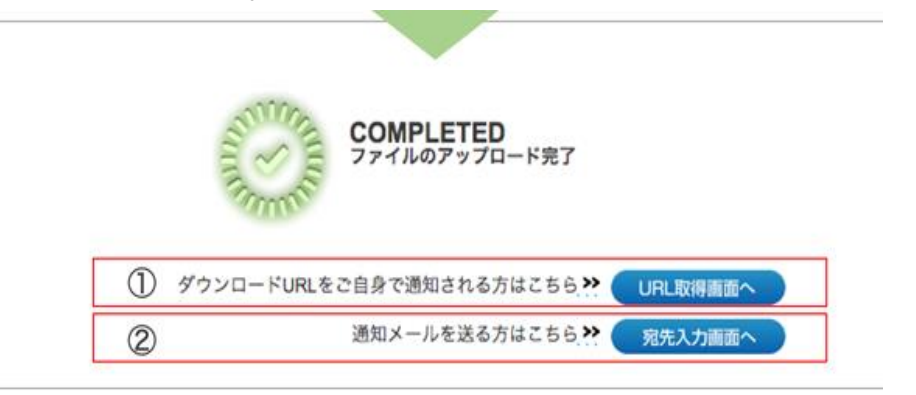

⑧ 以下の画面になるので、「ダウンロードURL」の「COPY」をクリック

| ・ファイルのアップロ | コード完了いたしました。                                                                    |         |
|------------|---------------------------------------------------------------------------------|---------|
| お預かりファイル   | さいたま園(さいたま大郎)高齢者福祉研究大会発表用データpptx (7.44MB)                                       |         |
| 全ファイル容量    | 7.44MB                                                                          |         |
| ダウンロード有効期限 | 2022/04/11 10:05:21                                                             |         |
| ダウンロード通知   | 73L                                                                             |         |
| バスワード設定    | tal                                                                             | ここをクリック |
| ダウンロードURL  | ttps://www.datadeliver.net/receiver/file_box.do?fb=bfc COPY<br>短編の化の発行・・・・ (作成) |         |
| 短縮URL      | СОРУ                                                                            |         |
| 受取情報確認URL  | https://www.datadeliver.net/sender_file_box.do?fb=bfc'                          |         |

⑨ 上記⑧(ダウンロードURLのコピー)まで出来たら、メールにコピーしたU
 RLを貼り付けて送信頂ければデータ送信完了です。

あて先は「roushikyo@saitama-rsk.or.jp」と入力し、件名は「高齢者福祉研 究大会発表用データ ○○ (←施設名を入力)」と入力する。

⑩ 本文を入力する際に、マウスで右クリックをし、「リンク」をクリックする。
 「アドレス」に右クリックしてURLを張り付け「OK」をクリックする。以下の画面を参考にメール送信をする。

| 日 ち び ↑ ↓ = 高齢者研究大会 発表                                                                                                    | 用データについて - メッセージ (HTML 形式)                                                                                                    | <b>•</b> –                              |
|----------------------------------------------------------------------------------------------------|----------------------------------------------------------------------------------------------------|-----------------------------------------|
| ファイル メッセージ 挿入 オプション 書式設定 校問 ヘルプ ♀                                                                                                    | 何をしますか                                                                                                    |                                         |
| お 切り取り     ゆっピー     脳の付け     が書式のコピー/貼り付け     かりッグボード    G     アオント     オント     オント     オント     オント     オント     オント     オント     オント     オント         | <ul> <li>◇</li> <li>◇</li> <li>◇</li> <li>◇</li> <li>○</li> <li>○<td>イマーシ<br/>ブリーダー<br/>5 イマーシブ</td></li></ul>                                                                                                    | イマーシ<br>ブリーダー<br>5 イマーシブ                |
| ぎごご     ぎ出人(M)▼     ihara@saitama-rsk.or.jp       弦信(S)     ⑦先…     roushikyo@saitama-rsk.or.jp;       C C (C)…        件名(U)     高齢者研究大会 発表用データについて | <ul> <li>※ 切り取り(1)</li> <li>(2)</li> <li>(2)</li> <li>(3)</li> <li>(3)</li> <li>(4)</li> <li>(5)</li> <li>(5)</li> <li>(5)</li> <li>(6)</li> <li>(7)</li> <li>(7)</li> <li>(</li></ul>                                                                                                    |                                         |
| 高齢者福祉研究大会<br>ご担当者様                                                                                                    | A 732+(E)<br>5 税幣(E)<br>11 和前224(B):(C)<br>E%(E%)スキ(S)<br>5 ののまたかい                                                                                                    | クリッ                                     |
| 高齢者福祉研究大会のデータをお送りします。                                                                                                    | ク ************************************                                                                                                    | 」をク                                     |
| https://www.datadeliver.net/receiver/file_box.do?                                                                                                   | (1000)                                                                                                    |                                         |
| fb=bfc9b6a762184e35b35363c0053566c6&rc=4ef44d21e74647f1                                                                                             | 1abafc25e4(<br>1.25% BECREWT: https://www.datadeliver.net/receiv                                                                                                    | 7<br>9//Tie box.do?fb=bfc9b6 +          |
| さいたま園 埼玉 太郎                                                                                                    | アイド、Web         現実用(上):         ドキュント           パーラ(2)         脱炭用(上):         ドキュント           シンドキュント         シンド・シント         22(0505)4952829           シンドキュント         メダー(2)         Pax           シンドキュント         アキリシート         22(055)4952829           シンドキュント         アキリシート         00100 87.71 // 10           ジンドキュント         ワンドキュント         00100 87.71 // 10                                                                                                    | V 2 2 2 2 2 2 2 2 2 2 2 2 2 2 2 2 2 2 2 |
| ②取得(コピー)したURLを貼り付け、「OK」<br>をクリックする。                                                                                                    | ベージ(0)     Scarned Documents     Zoom     Scarned Documents     Zoom     Scarned Documents     Zoom     Scarned Documents     Zoom     Zoom     Zoom     Zoom     Zoom     Zoo     Zoo | v<br>(5e407091e88ieng=39                |
|                                                                                                    | FL-2(M)                                                                                                    | OK #                                    |